## Online TV kijken met VTM GO

Stap 1: surf naar <u>https://vtm.be/vtmgo</u>

## Stap 2:

- Als u geen account heeft, moet u eerst een account aanmaken.

Surf naar: <u>https://customerservice.vtm.be/hc/nl/articles/206904209-</u> <u>Hoe-maak-ik-een-account-aan-</u> en volg de stappen

- Als u al een account heeft: ga onmiddellijk naar stap 3

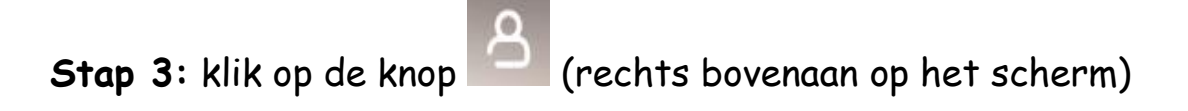

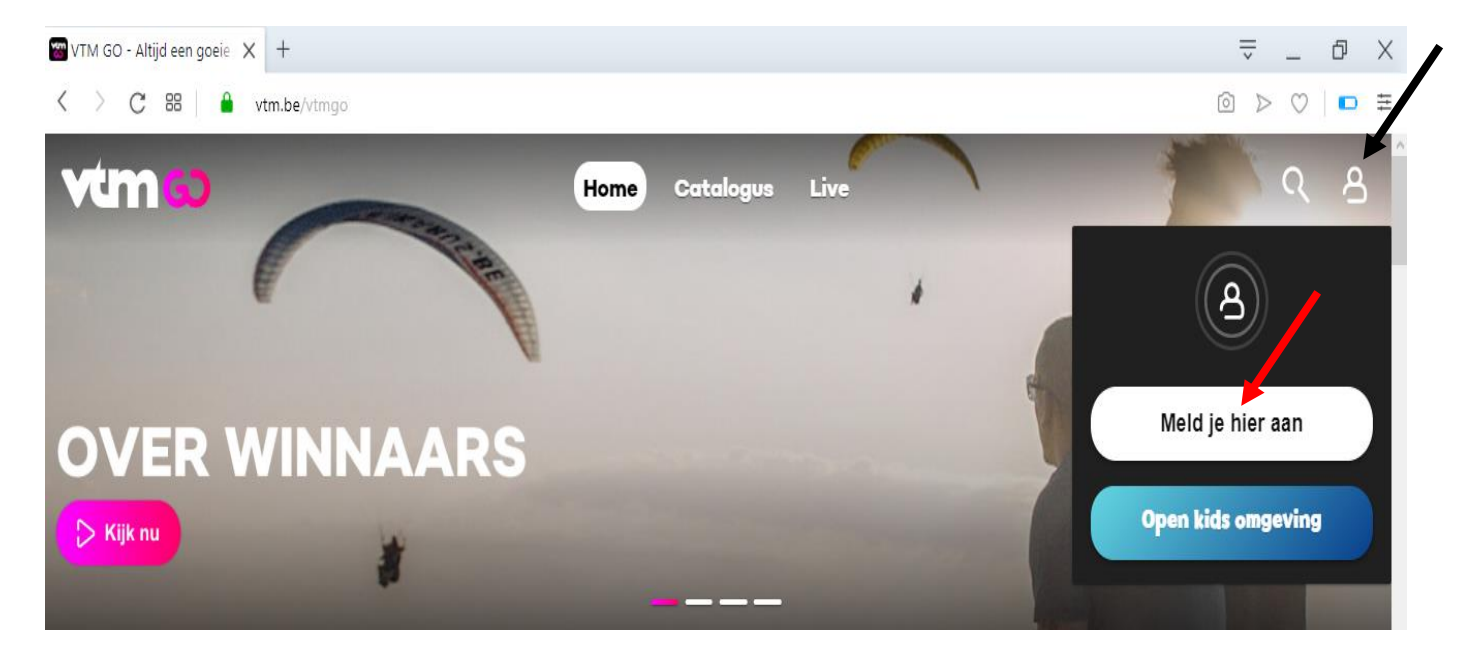

Stap 4: klik op de knop 'meld je hier aan' om u aan te melden

Het onderstaande scherm zal nu verschijnen:

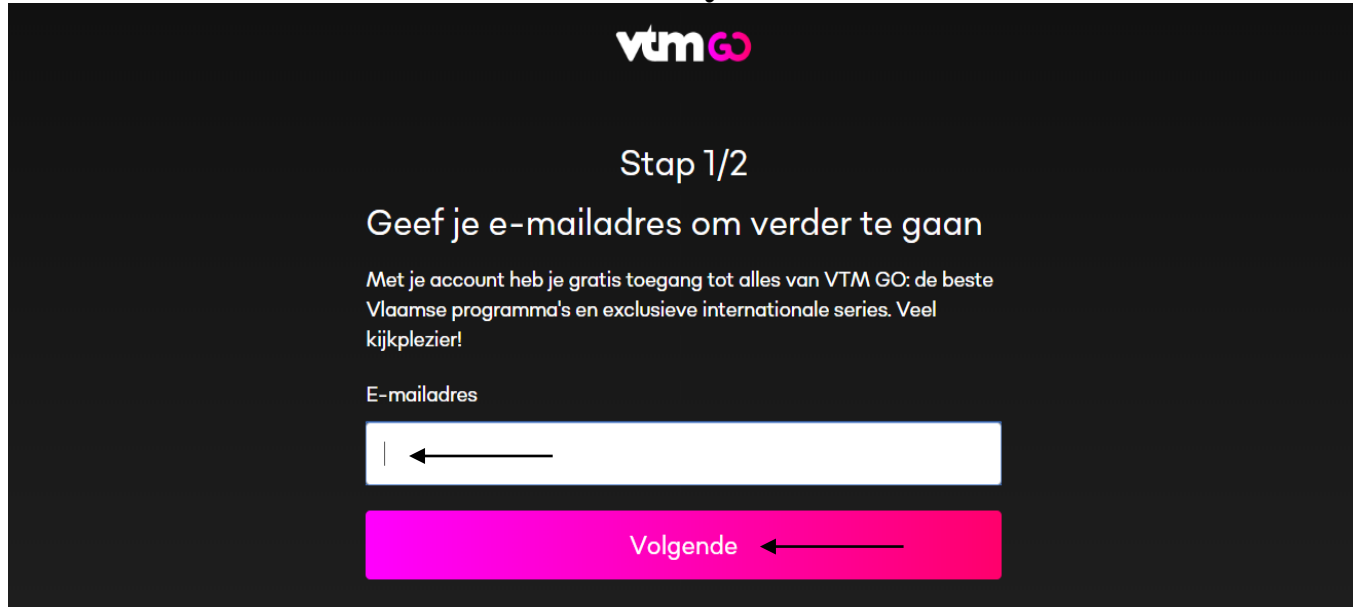

Stap 5: typ in het vak dat onder 'e-mailadres' staat uw e-mailadres in
Stap 6: klik op de knop 'volgende'

Het onderstaande scherm zal nu verschijnen:

|   | Stap 2/2                                                                                                    |
|---|----------------------------------------------------------------------------------------------------|
| N | Vul je wachtwoord in                                                                                          |
| J | le hebt met dit e-mailadres al een account bij één van onze merken. Hiermee<br>an je ook inloggen bij VTM GO. |
| E | E-mailadres                                                                                                   |
|   | ←───                                                                                                    |
| v | Nachtwoord                                                                                                    |
|   | ←───                                                                                                    |
|   | <u>Wachtwoord vergeten</u>                                                                                    |
|   | Volgende                                                                                                    |

Stap 7: typ in het vak dat onder 'wachtwoord' staat uw wachtwoord in
Stap 8: klik op de knop 'volgende'

U bent nu aangemeld en u kan nu TV-series bekijken. U kan ook 'live' naar een TV-programma kijken.

## Live naar een TV-programma kijken:

Klik op de knop 'live' (deze knop staat bovenaan op het scherm)

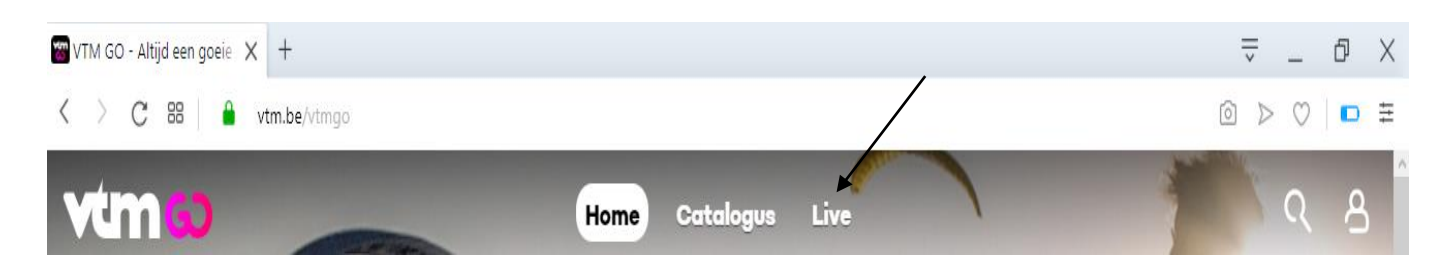

Naar een aflevering van een TV-serie kijken:

Stap 1: klik op de naam van de serie vb. 'Danni Lowinski'

**Stap 2:** klik op de knop 'begin met kijken' **OF** klik op een bepaald seizoen of aflevering

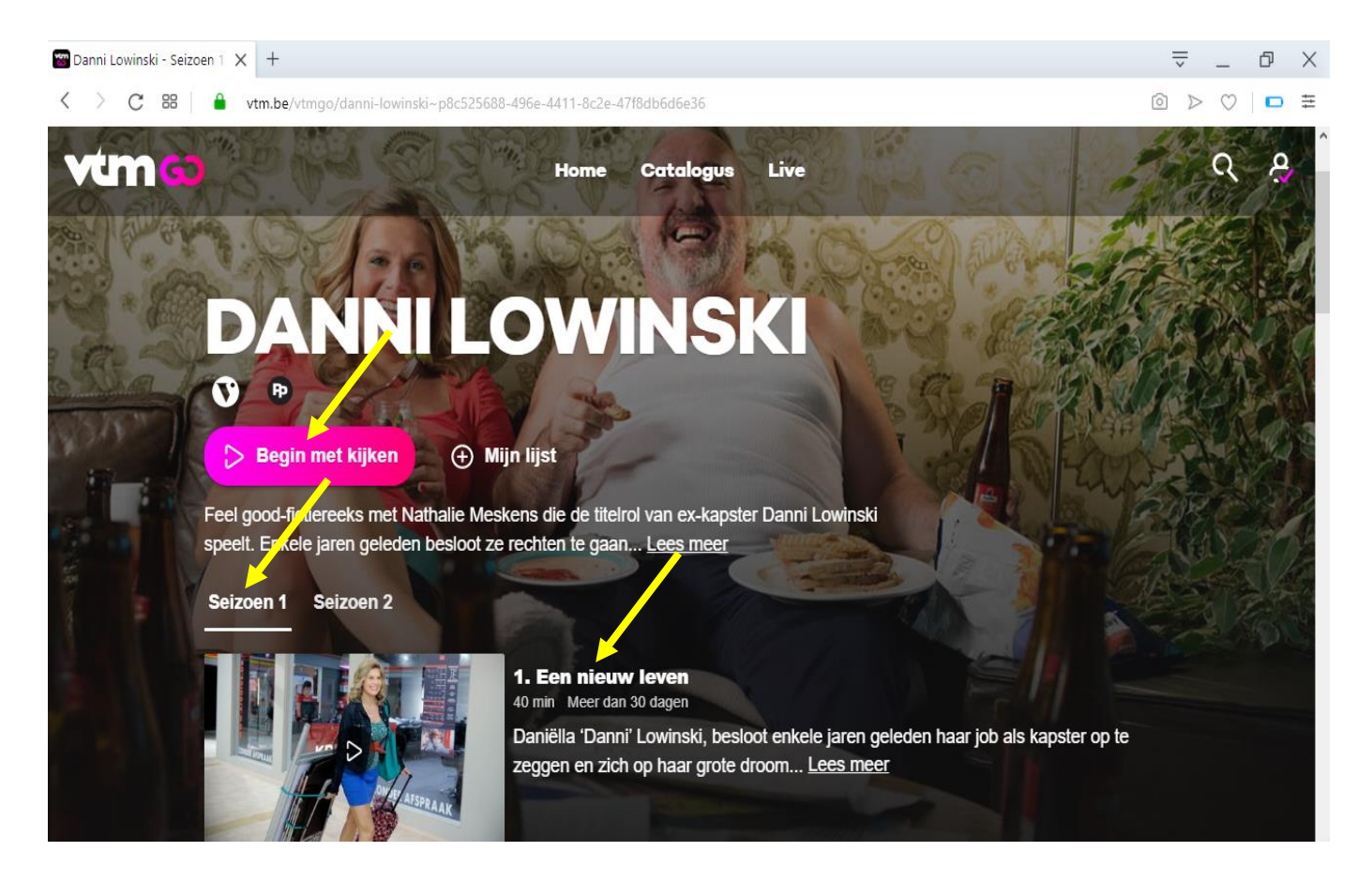